# **Updates**

# Updates

2

# 1 Pre-Update

| 1.1  | What is your current version of SOAPware? | 4  |
|------|-------------------------------------------|----|
| 1.2  | Upgrade                                   | 5  |
| Upda | te Instructions                           |    |
| 2.1  | Update SOAPware                           | 8  |
| 2.2  | Update SOAPwareXchange                    | 18 |
| 2.3  | Update SOAPwareXchangeHL7                 | 25 |
| 2.4  | Update Data Manager                       | 32 |
| 2.5  | Configure Data Manager                    | 39 |

# **Pre-Update**

Select the version of SOAPware you're currently using so we can help you update your SOAPware.

# What version of SOAPware are you currently using?

In SOAPware, go to Help, About SOAPware to check your current version.

Click on the version you are currently using below:

- <u>2010, 2011, 2012 or 7</u>
- <u>SOAPware Cloud Service (SCS) User</u> (formerly SHS)

# Upgrade

This lesson walks you through updating your 2010, 2011 or 2012 version of SOAPware to the latest version.

# **Update Pre-Requisites**

# Update all SOAPware Programs

When the SOAPware system is updated, all computers running SOAPware, SOAPwareXchange or SOAPwareXchangeHL7 MUST be updated to the latest version. Data Manager should be updated in general, but check the the update lesson for Data Manager below for specific update instructions for Data Manager.

### Plan an update time

NOTE: SOAPware cannot be used during the update process. The update process can take many hours.

It is always recommended to back up your database before updating SOAPware.

### Check Hardware Recommendations

Click <u>here to check the recommended specs</u> for the latest version of SOAPware. For optimal use, ensure that your PC's in the office meet the recommended specifications and minimum hardware recommendations.

Note: The current version of Data Manager is 2012.0.1019.

SOAPware CloudSync

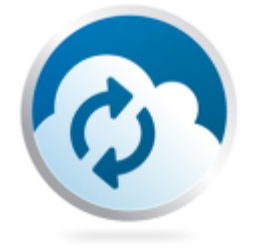

SOAPware CloudSync is a new utility that transfers a QRDAI data file of a patients chart from SOAPware to SOAPware's Clinical Quality Measure calculation engine in order for users to obtain the CQM statistics.

Please click the following link for instructions on downloading and installing CloudSync: **Installing SOAPware CloudSync**.

# **Installation Guides**

# <u>Server</u>

SOAPware Data Manager Update Guide SOAPware CloudSync

<u>Client</u> SOAPware Update Guide

Add-Ons SOAPwareXchange Update Guide SOAPwareXchange HL7 Update Guide

# **Update Instructions**

This lesson will describe how to update SOAPware for an existing customer on V5, 2008 or 2010.

# Install SOAPware

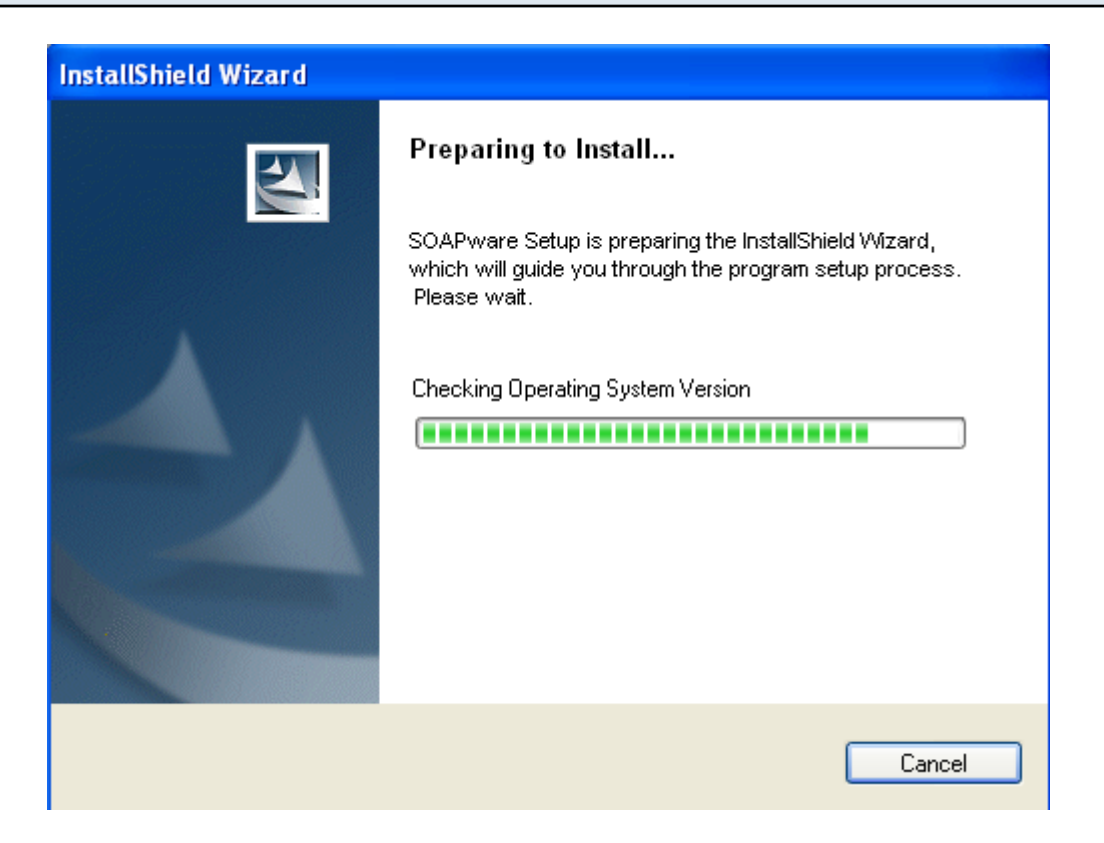

Run the SOAPware install file from the Intro to Updating lesson.

NOTE: Windows Vista, 7 or Server 2008 users may need to right click on the install file and choose "Run as Administrator".

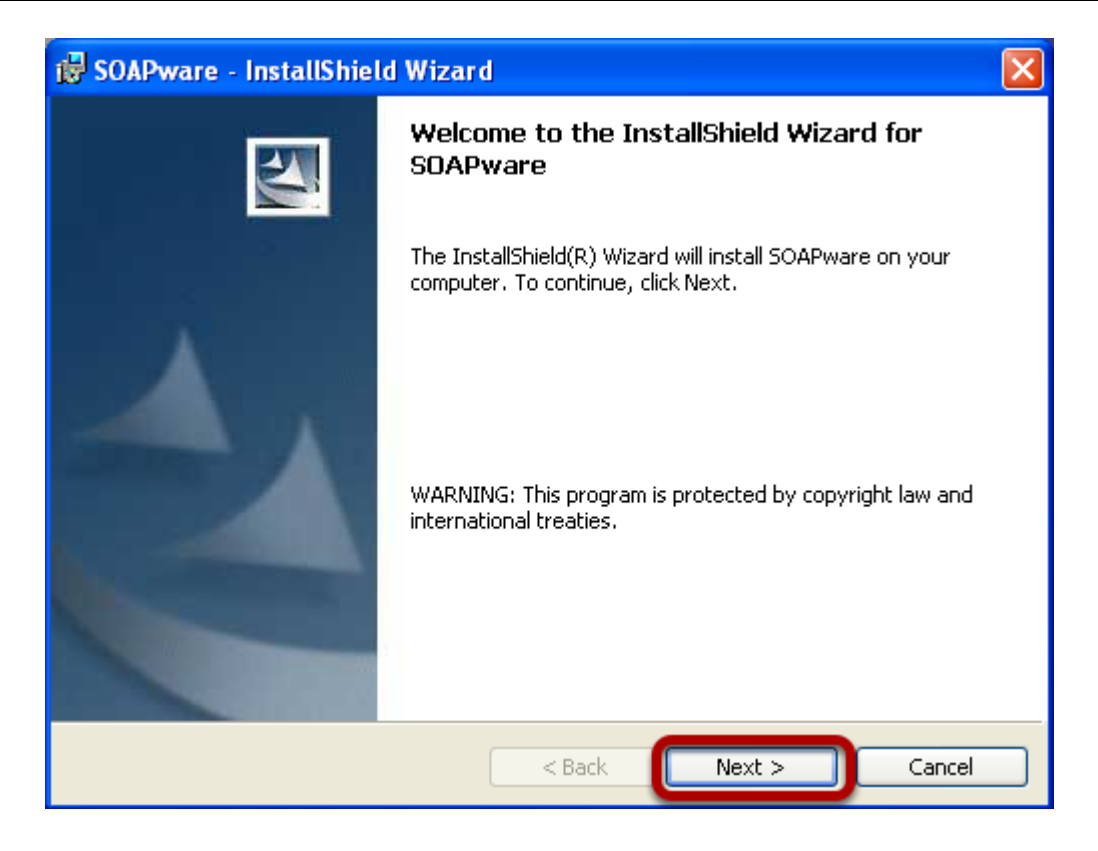

Click Next to proceed.

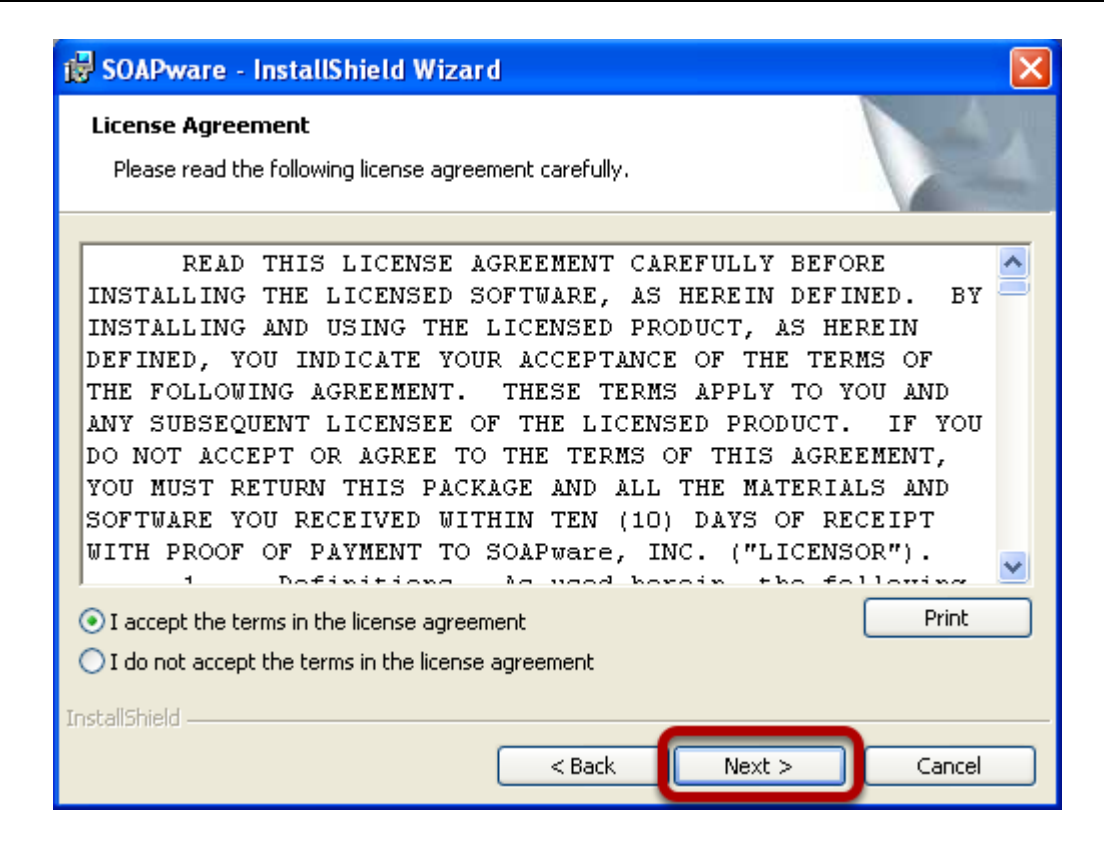

If you accept the terms of the license agreement, click I accept the terms and click Next.

| 🥵 SOAPware - InstallShield Wizard                             |              |
|---------------------------------------------------------------|--------------|
| <b>Customer Information</b><br>Please enter your information. |              |
| User Name:<br>Bubba B. Cool                                   |              |
| Organization:<br>SOAPware                                     |              |
|                                                               |              |
| Install this application for:                                 |              |
| <ul> <li>Anyone who uses this computer (all users)</li> </ul> |              |
| ○ Only for me (soapware)                                      |              |
|                                                               |              |
| InstallShield                                                 | ext > Cancel |

Fill out the user name and organization. If you want all users to be able to use SOAPware on this computer choose Anyone who uses this computer (all users). Then click Next.

| 😸 SOAPwa                       | SOAPware - InstallShield Wizard                                                              |  |
|--------------------------------|----------------------------------------------------------------------------------------------|--|
| <b>Destinatio</b><br>Click Nex | on Folder<br>It to install to this folder, or click Change to install to a different folder. |  |
|                                | Install SOAPware to:<br>C:\Program Files\SOAPware\SOAPware\<br>Change                        |  |
| InstallShield —                | < Back Next > Cancel                                                                         |  |

If you want to install the SOAPware program files to another location, click Change to do so. Click Next to move to the next step.

| 🕏 SOAPware - InstallShield Wizard                                                                                                    |
|----------------------------------------------------------------------------------------------------|
| Validate Site License<br>Please validate the server name and listening port for your SOAPware<br>DataServer database if shown OR enter your current Site ID. |
| Database Server Location: servername                                                                                                    |
| Listening Port: 5432                                                                                                    |
| -OR-                                                                                                    |
| Site ID:                                                                                                    |
|                                                                                                    |
|                                                                                                    |
|                                                                                                    |
|                                                                                                    |
| InstallShield                                                                                                    |
| < Back Next > Cancel                                                                                                    |

To validate your license, SOAPware will either connect to your database or you can supply your site ID that was sent upon initial installation of SOAPware. In the Database Server Location, type in the name of the computer that the SOAPware DataServer is installed to. If you have never logged into your database, simply paste in your Site ID that was sent in an email to you after the purchase of SOAPware.

| 🔂 SOAPware - InstallShield Wizard                                                                  | X               |
|----------------------------------------------------------------------------------------------------|-----------------|
| Ready to Install the Program<br>The wizard is ready to begin installation.                         |                 |
| Click Install to begin the installation.                                                           |                 |
| If you want to review or change any of your installation settings, click Back.<br>exit the wizard. | Click Cancel to |
|                                                                                                    |                 |
|                                                                                                    |                 |
|                                                                                                    |                 |
|                                                                                                    |                 |
|                                                                                                    |                 |
|                                                                                                    |                 |
| InstallShield                                                                                      |                 |
| < <u>B</u> ack Install                                                                             | Cancel          |

Click Install to begin the installation.

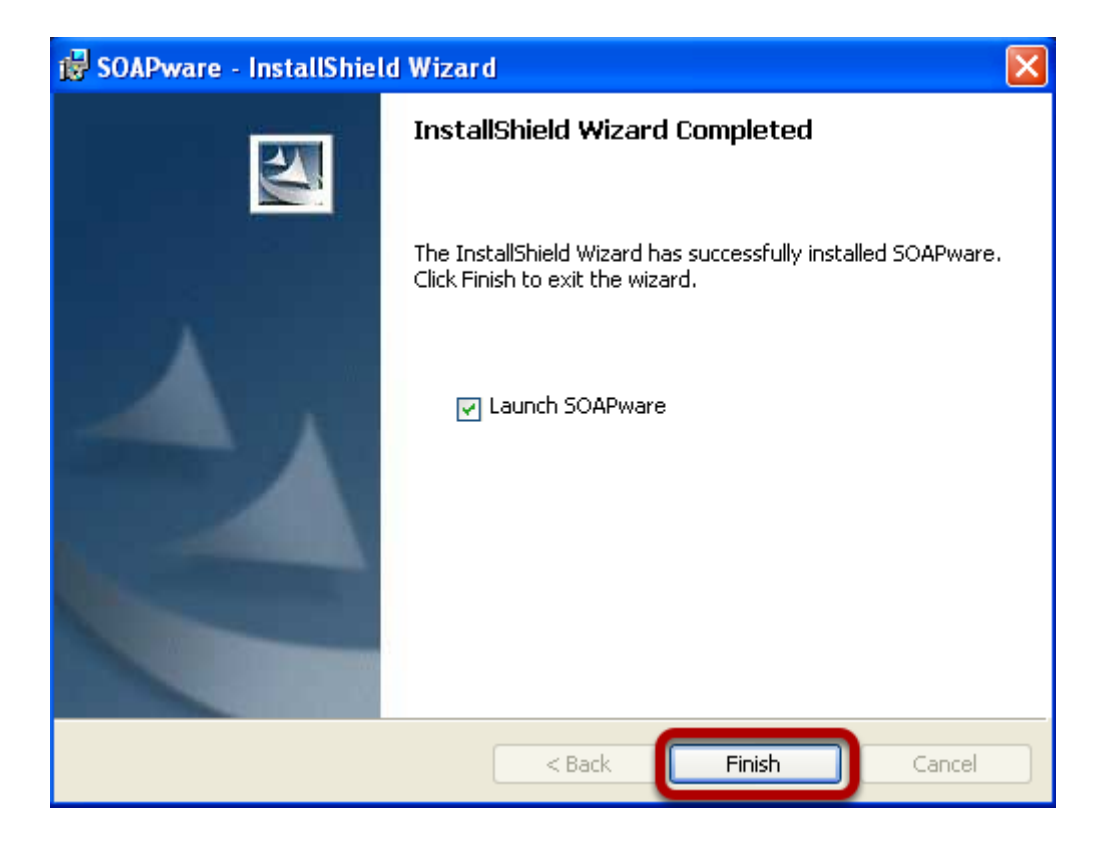

Click the check box beside Launch SOAPware and click Finish to complete the installation and open SOAPware.

### Log in to SOAPware with the built-in administrator user

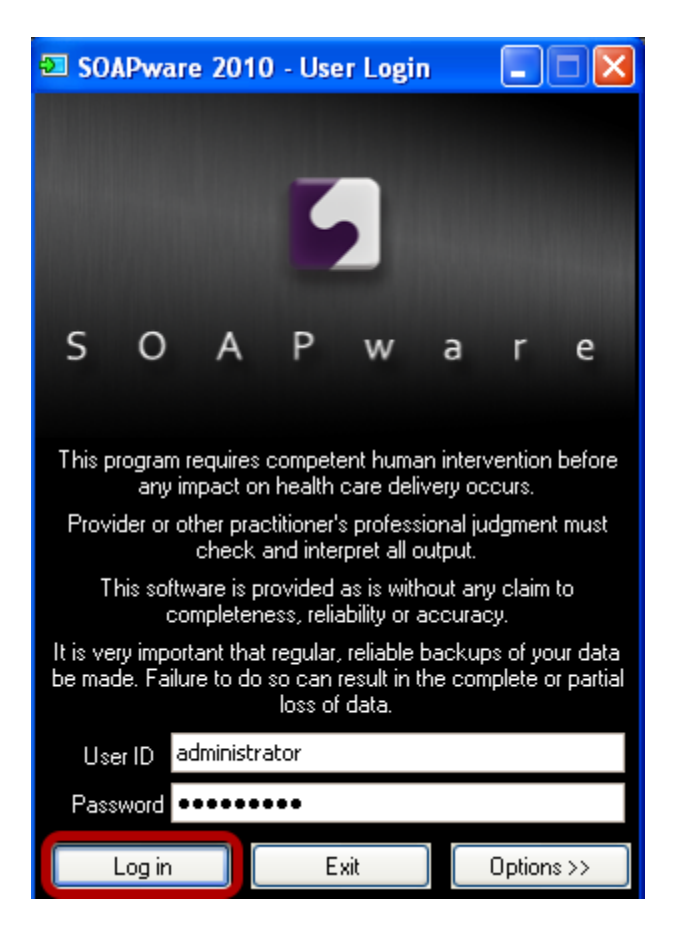

Type in the user ID of administrator and your administrator password. Click Log in.

take a while to run.

| Wait for Database Updates to complete |                                                                                                    |  |
|---------------------------------------|----------------------------------------------------------------------------------------------------|--|
|                                       | UpdateProgress                                                                                                    |  |
|                                       | Database Updates are currently being<br>applied. Do not end the process or load<br>SOAPware on another machine until this<br>process is complete.<br>Update 7 of 80 |  |
|                                       | Signatures<br>SUCCESS: Adding Patient ID column to<br>Signatures<br>APPLYING: Updates indexes for SMARText                                                          |  |

There may be database updates when you update versions of SOAPware. The number and time required to finish these updates will vary depending on your previous version of SOAPware and how large your database is. Updates can take hours to complete.

SUCCESS: Updates indexes for SMARText APPLYING: Checking for Invalid Rx's - May

v

# Update SOAPware on all other PCs using the same steps as above

Any SOAPware update requires all computers to be updated. The rest of the computers will not go through the previous database updates step like the first computer.

This lesson walks you through updating SOAPwareXchange. This assumes SOAPware has already been updated.

# Install SOAPwareXchange

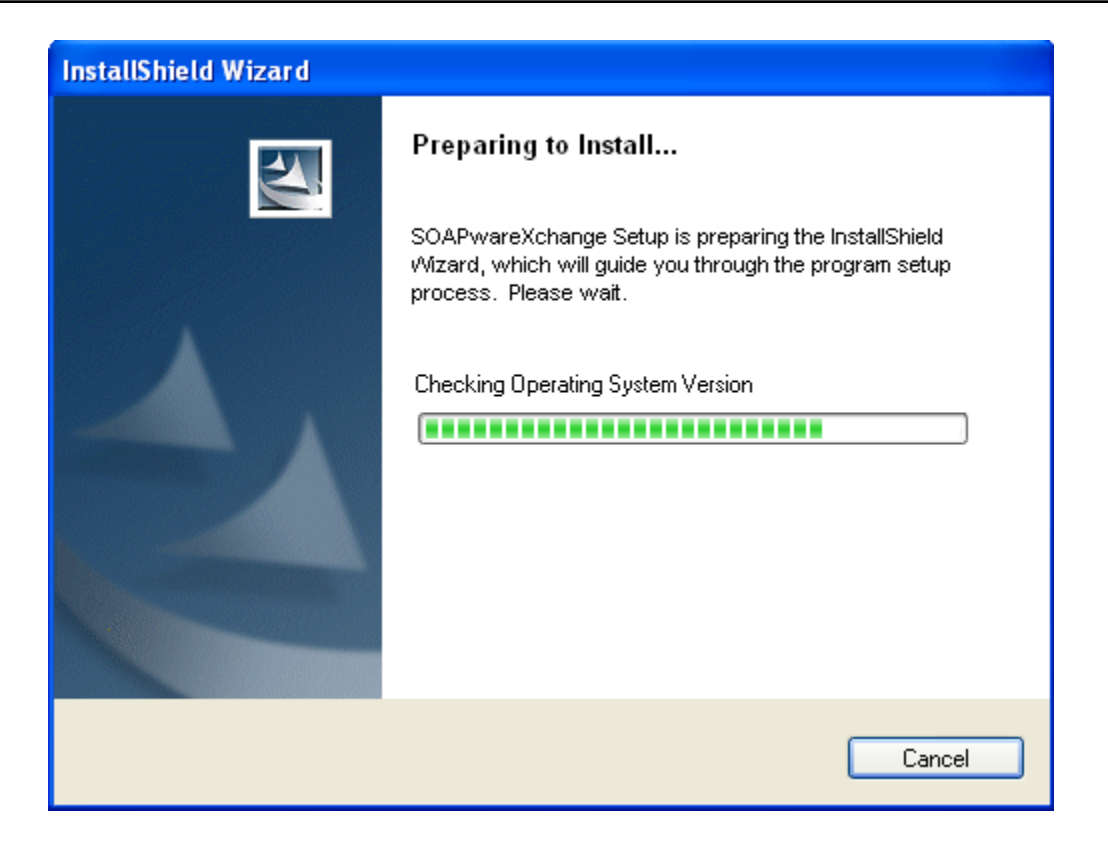

Run the SOAPwareXchange install file from the Intro to Updating lesson. SOAPwareXchange should only be installed on one machine, just install it on the computer it currently resides on. NOTE: Windows Vista, 7 or Server 2008 users may need to right click on the install file and choose "Run as Administrator".

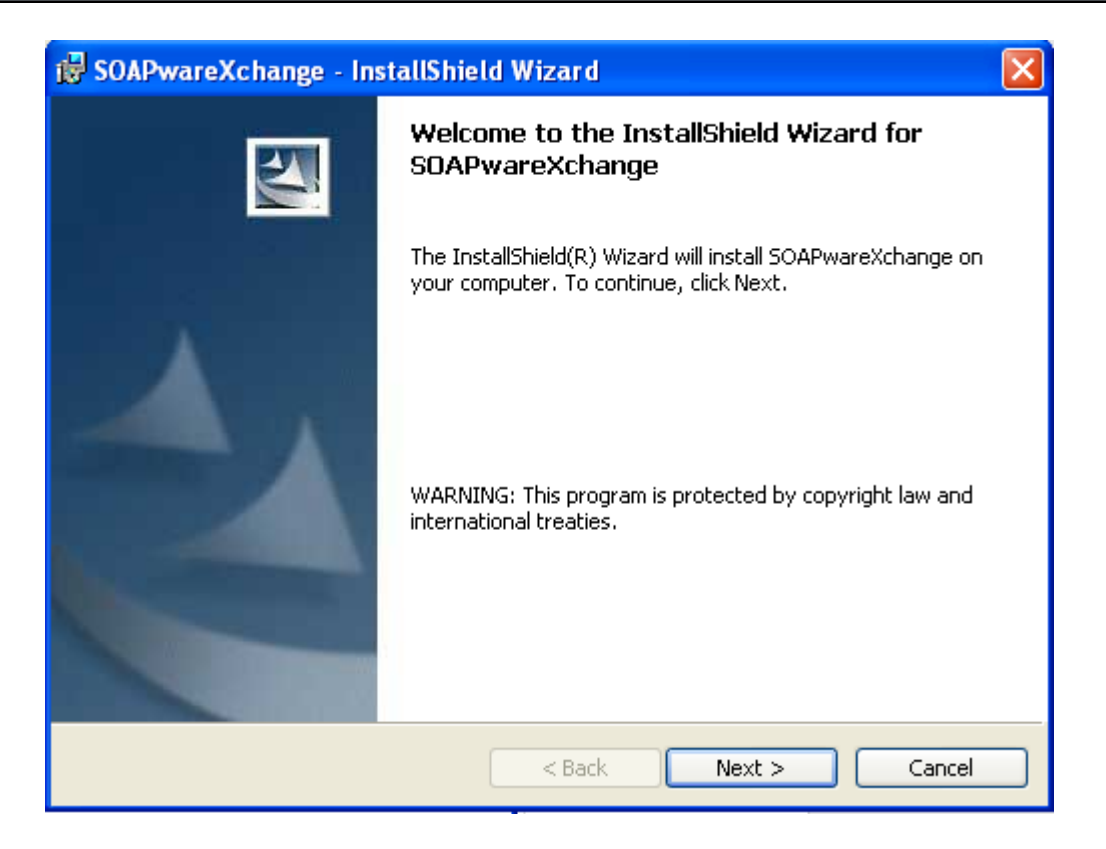

Click Next to proceed.

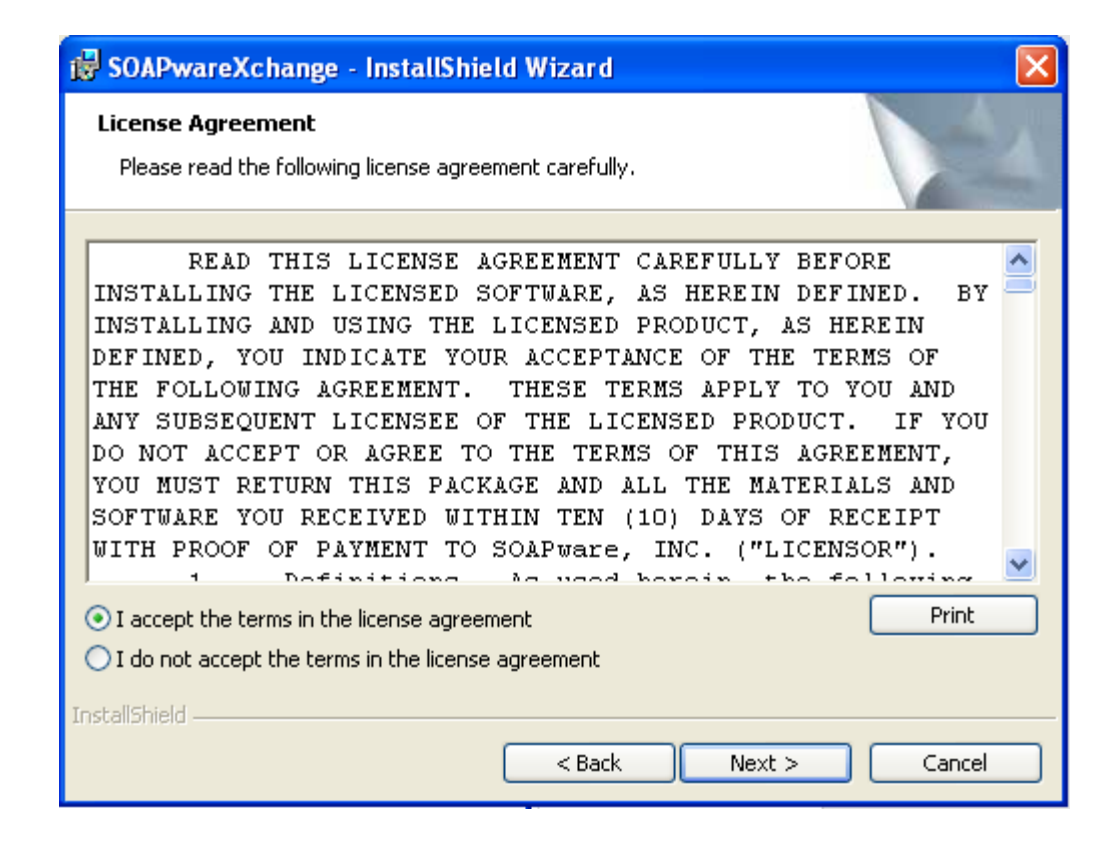

If you agree to the license agreement, click I Accept and Next to move on.

| 🙀 SOAPwareXchange - InstallShield Wizard                                                      |              |
|-----------------------------------------------------------------------------------------------|--------------|
| <b>Customer Information</b><br>Please enter your information.                                 |              |
| <u>U</u> ser Name:<br>soapware                                                                |              |
| Organization:<br>soapware                                                                     | 1            |
|                                                                                               |              |
| Install this application for:                                                                 |              |
| <ul> <li>Anyone who uses this computer (all users)</li> <li>Only for me (soapware)</li> </ul> |              |
| InstallShield                                                                                 |              |
| < Back Ne                                                                                     | ext > Cancel |

Fill out the user name and organization. If you want all users to be able to use SOAPwareXchange on this computer choose Anyone who uses this computer (all users). Then click Next.

| 😸 SOAPwa                      | areXchange - InstallShield Wizard 🛛 🛛 🔀                                                                               |
|-------------------------------|----------------------------------------------------------------------------------------------------|
| <b>Destinati</b><br>Click Nex | on Folder<br><t a="" change="" click="" different="" folder,="" folder.<="" install="" or="" td="" this="" to=""></t> |
|                               | Install SOAPwareXchange to:<br>C:\Program Files\SOAPware\SOAPwareXchange\<br>Change                                   |
| InstallShield -               | < Back Next > Cancel                                                                                                  |

If you want to install the SOAPwareXchange program files to another location, click Change to do so. Click Next to move to the next step.

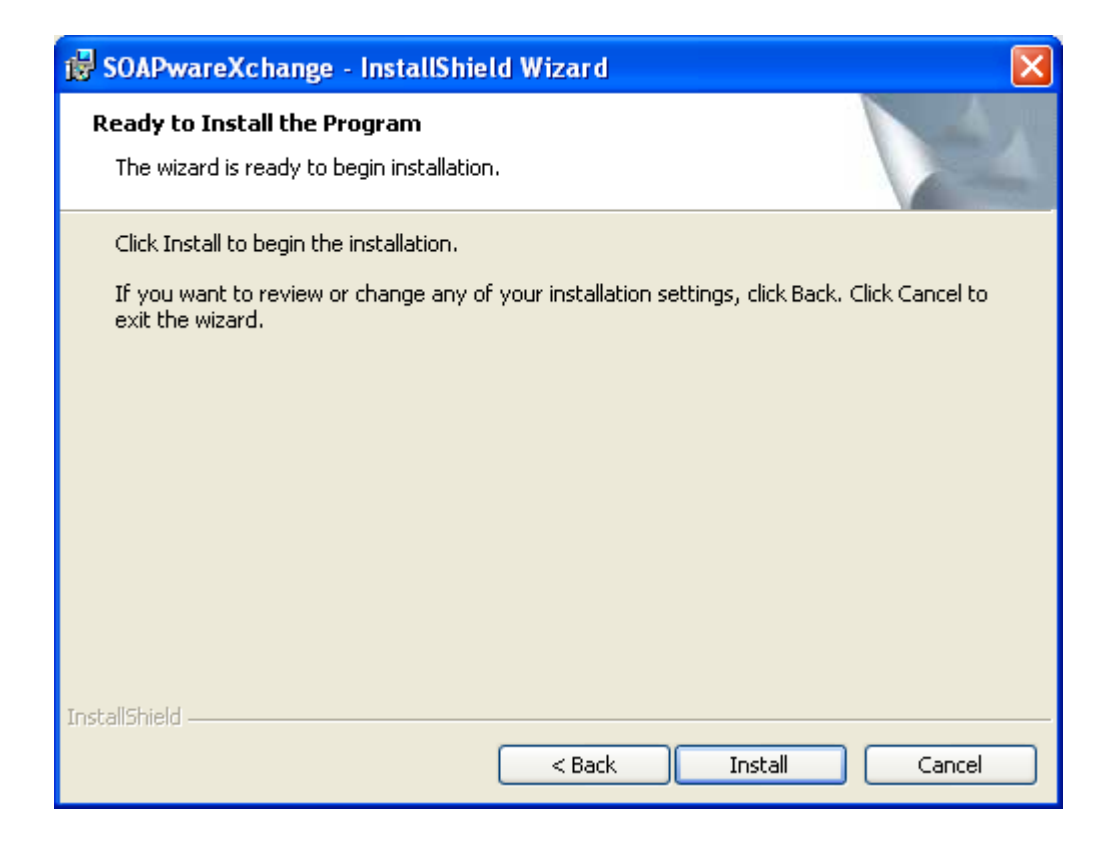

Click Install to begin the installation.

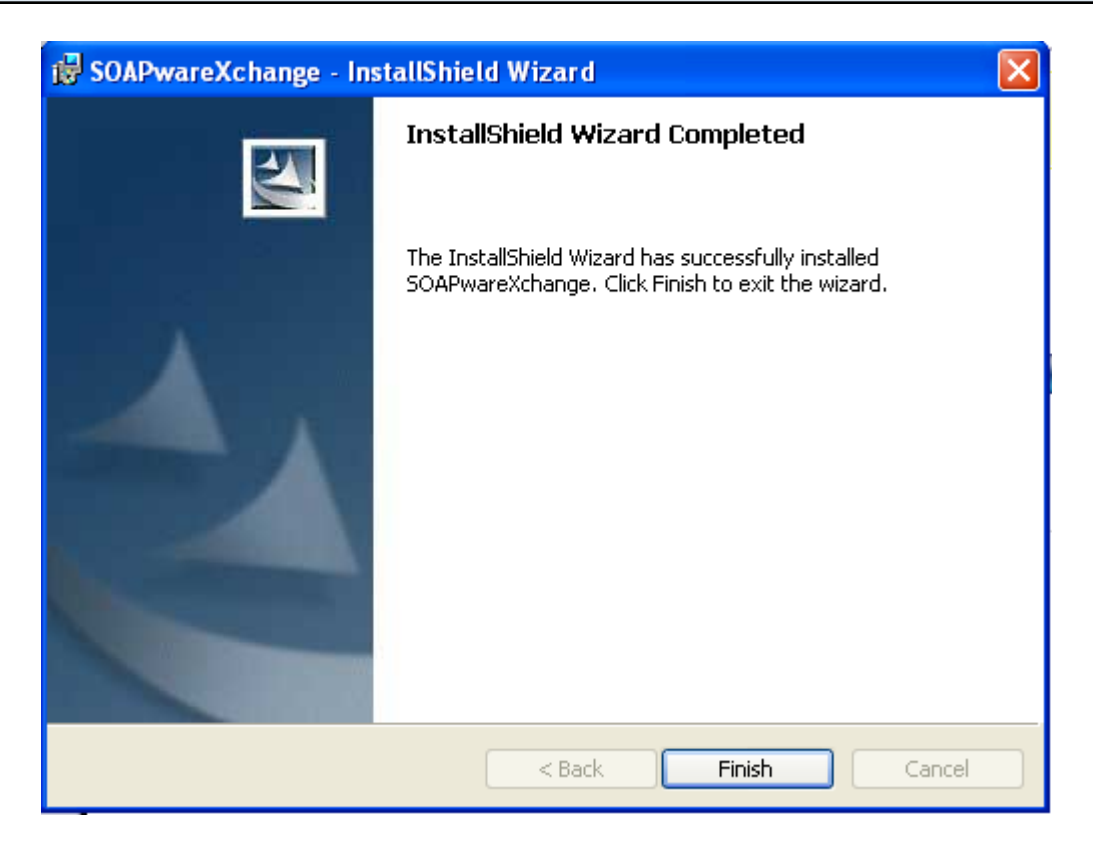

Click Finish. You may now open SOAPwareXchange and run as normally.

This lesson describes updating your SOAPwareXchangeHL7. This assumes SOAPware has already been updated.

# Install SOAPwareXchangeHL7 InstallShield Wizard Preparing to Install... SOAPwareXchange HL7 Setup is prepari InstallShield Wizard, which will guide you program setup process. Please wait. Cheoking Operating System Version

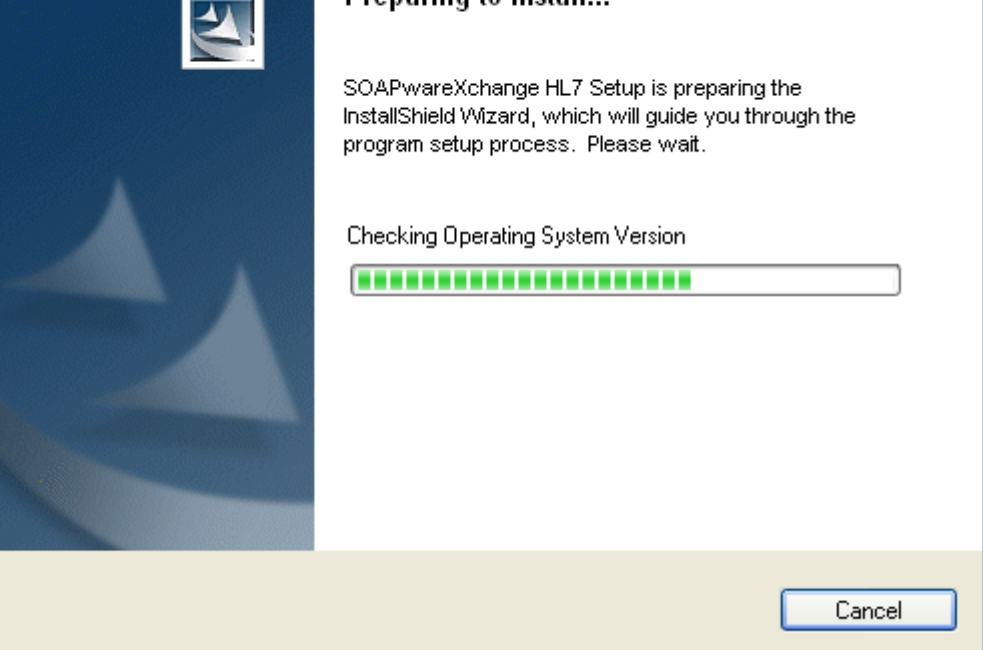

Run the SOAPwareXchangeHL7 install file from the Intro to Updating lesson.

SOAPwareXchangeHL7 should only be installed on one machine, just install it on the computer it currently resides on.

NOTE: Windows Vista, 7 or Server 2008 users may need to right click on the install file and choose "Run as Administrator".

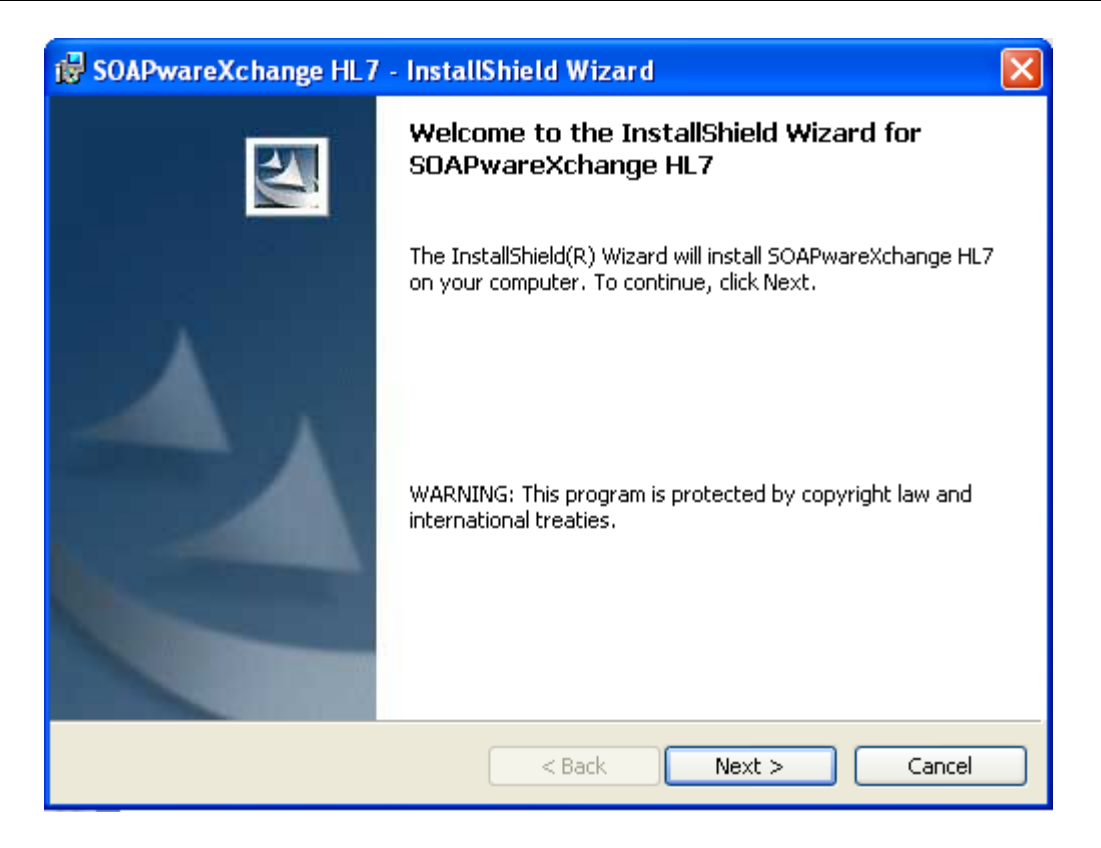

Click Next to proceed.

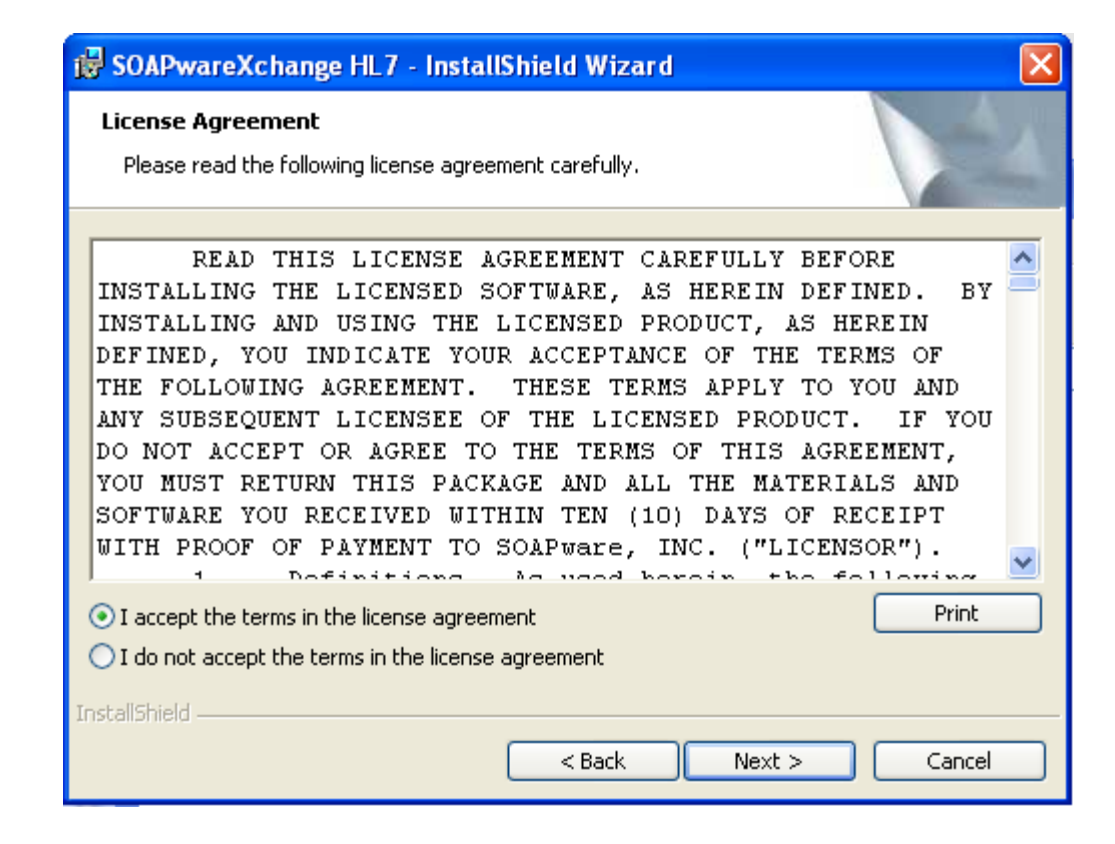

If you agree to the license agreement, click I Accept and Next to move on.

| 😸 SOAPwareXchange HL7 - InstallShield Wizard                  |              |
|---------------------------------------------------------------|--------------|
| Customer Information                                          | 4.           |
| Please enter your information.                                | a second     |
| User Name:                                                    |              |
| soapware                                                      |              |
| Organization:                                                 |              |
| soapware                                                      |              |
|                                                               |              |
|                                                               |              |
| Install this application for:                                 |              |
| <ul> <li>Anyone who uses this computer (all users)</li> </ul> |              |
| ○ Only for me (soapware)                                      |              |
|                                                               |              |
| InstallShield                                                 |              |
| < Back Ne                                                     | ext > Cancel |

Fill out the user name and organization. If you want all users to be able to use SOAPwareXchangeHL7 on this computer choose Anyone who uses this computer (all users). Then click Next.

| 🔂 SOAPwa                      | areXchange HL7 - InstallShield Wizard 🛛 🔀                                                    |
|-------------------------------|----------------------------------------------------------------------------------------------|
| <b>Destinati</b><br>Click Nex | on Folder<br>At to install to this folder, or click Change to install to a different folder. |
|                               | Install SOAPwareXchange HL7 to:<br>C:\Program Files\SOAPware\SOAPwareXchangeHL7\ Change      |
| InstallShield -               | < Back Next > Cancel                                                                         |

If you want to install the SOAPwareXchangeHL7 program files to another location, click Change to do so. Click Next to move to the next step.

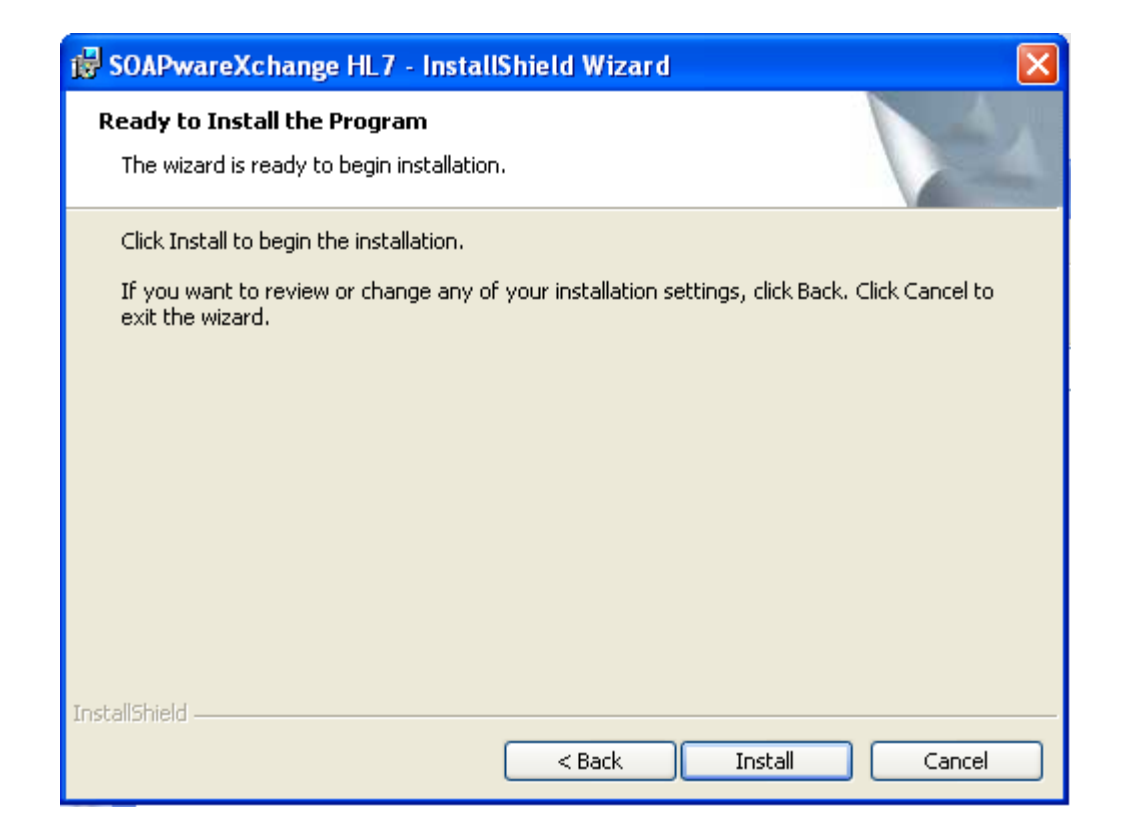

Click Install to begin the installation.

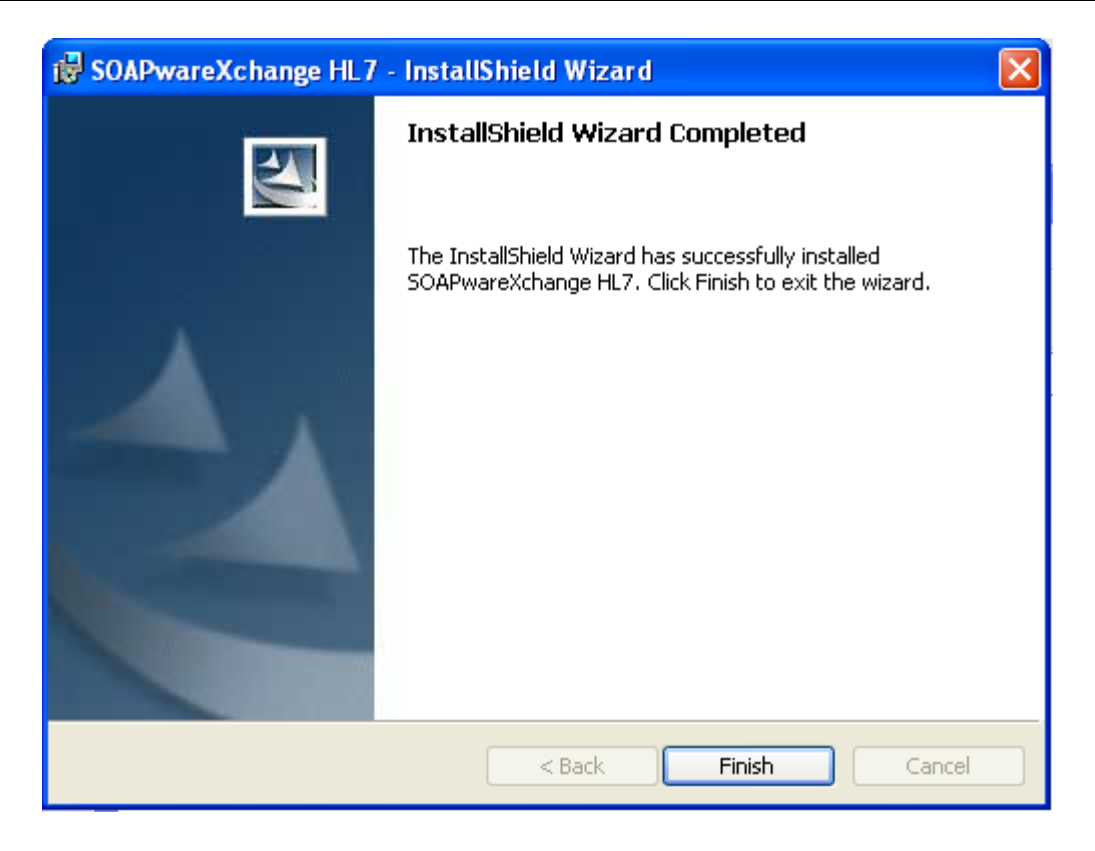

Click Finish. You may now open SOAPwareXchange and run as normally.

This lesson walks you through updating Data Manager.

# Data Manager Prerequisite

NOTE: Data Manager 2011 REQUIRES PostgreSQL 8.3. It will not work with PostgreSQL 8.2. To check your PostgreSQL version, check your server computer by going to Start, Programs, and look for PostgreSQL. It will either list PostgreSQL 8.2 or PostgreSQL 8.3. If it shows PostgreSQL 8.3, proceed with updating to the latest Data Manager. If it shows PostgreSQL 8.2, continue to use your current version of Data Manager that will continue working even if SOAPware is updated.

Before proceeding with the installation, ensure that everyone is out of SOAPware when installing DataManager as the installation will restart the database to make necessary changes to the database.

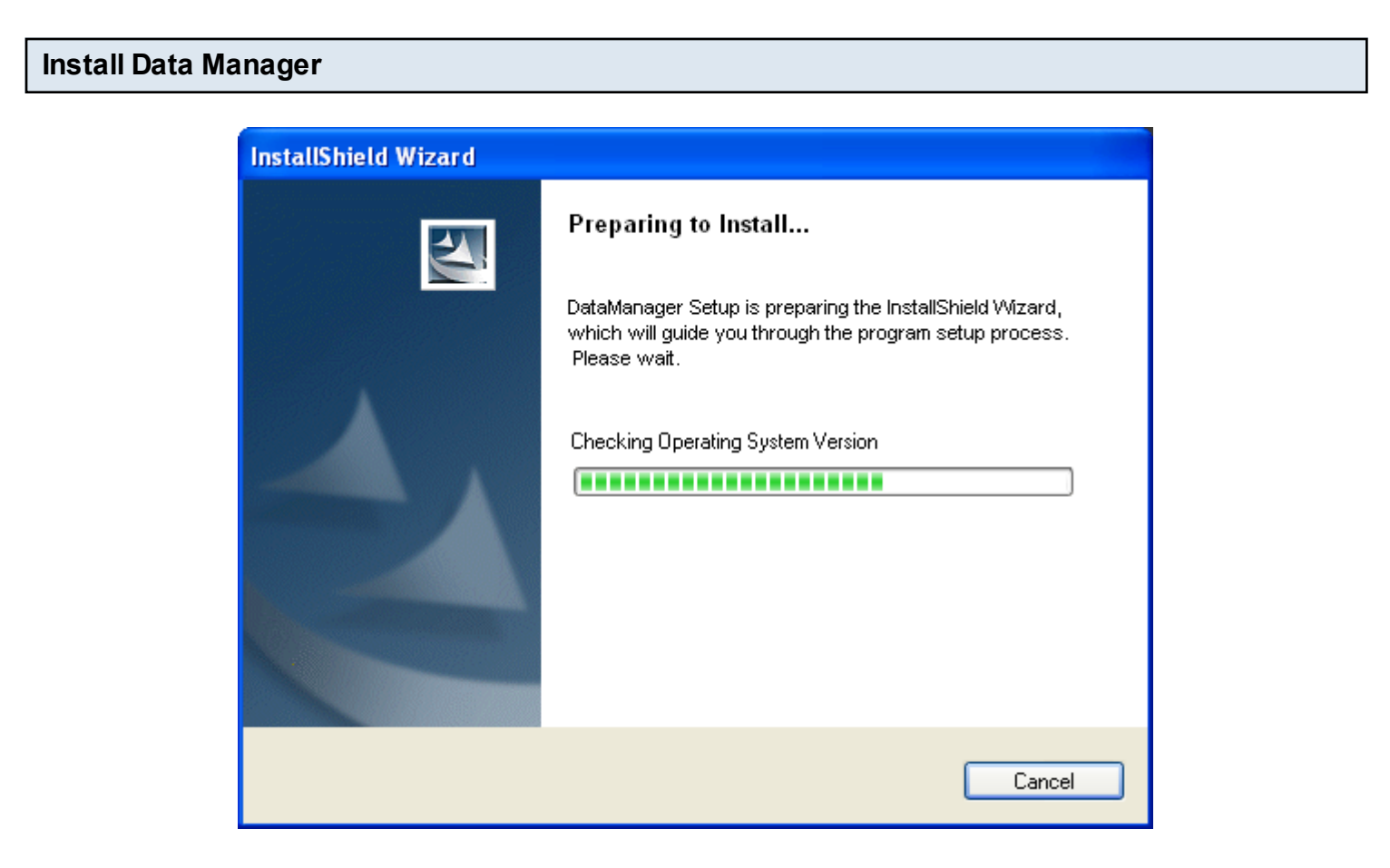

Run the Data Manager install file from the Intro to Updating lesson on your server computer. NOTE: Windows Vista, 7 or Server 2008 users may need to right click on the install file and choose "Run as Administrator".

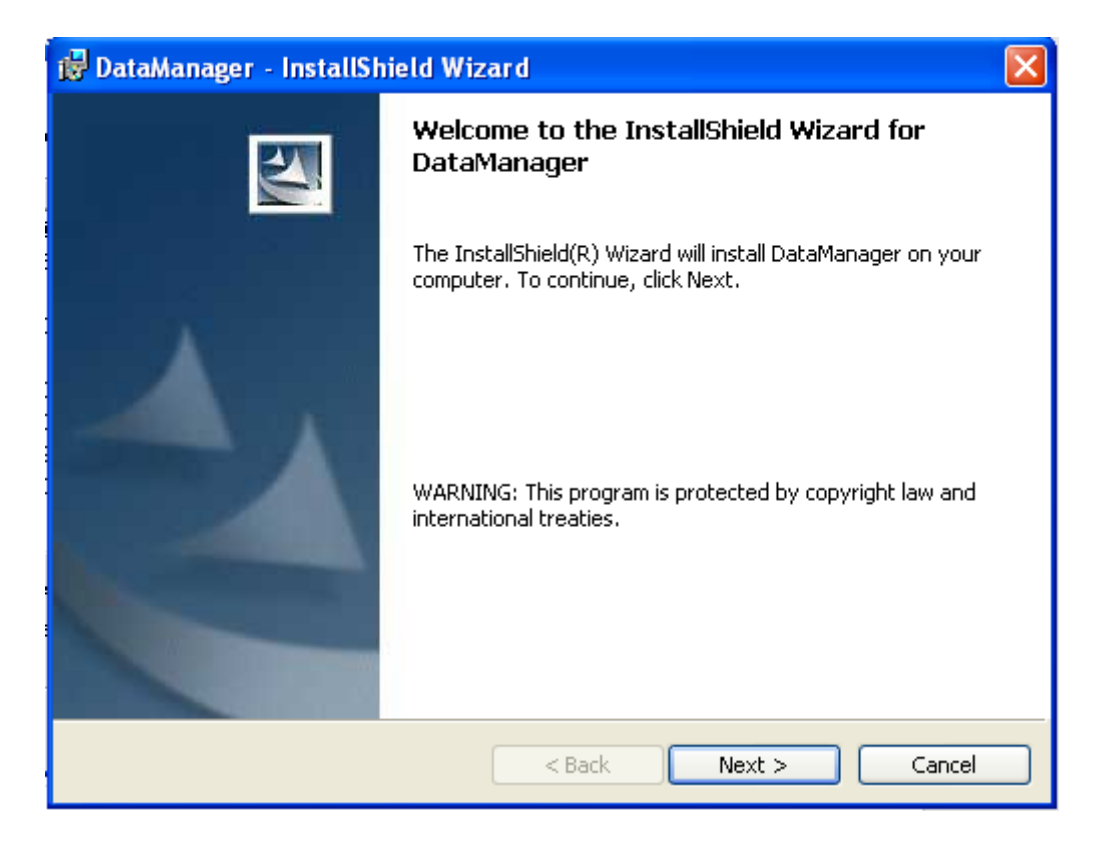

Click Next to proceed.

| 😼 DataManager - InstallShield Wizard                                                                                                    | × |
|----------------------------------------------------------------------------------------------------|---|
| License Agreement Please read the following license agreement carefully.                                                                                                    |   |
| READ THIS LICENSE AGREEMENT CAREFULLY BEFORE<br>INSTALLING THE LICENSED SOFTWARE, AS HEREIN DEFINED. BY<br>INSTALLING AND USING THE LICENSED PRODUCT, AS HEREIN<br>DEFINED, YOU INDICATE YOUR ACCEPTANCE OF THE TERMS OF<br>THE FOLLOWING AGREEMENT. THESE TERMS APPLY TO YOU AND<br>ANY SUBSEQUENT LICENSEE OF THE LICENSED PRODUCT. IF YOU<br>DO NOT ACCEPT OR AGREE TO THE TERMS OF THIS AGREEMENT,<br>YOU MUST RETURN THIS PACKAGE AND ALL THE MATERIALS AND<br>SOFTWARE YOU RECEIVED WITHIN TEN (10) DAYS OF RECEIPT<br>WITH PROOF OF PAYMENT TO SOAPware, INC. ("LICENSOR").<br>Definitions As used beroin the following<br>OI accept the terms in the license agreement<br>OI do not accept the terms in the license agreement |   |
| < Back Next > Cancel                                                                                                    |   |

If you agree to the license agreement, click I Accept and Next to move on.

| 🛱 DataManager - InstallShield Wizard                          |              |
|---------------------------------------------------------------|--------------|
| Customer Information<br>Please enter your information.        |              |
| User Name:<br>soapware                                        | (            |
| Organization:<br>soapware                                     | (            |
|                                                               |              |
| Install this application for:                                 |              |
| <ul> <li>Anyone who uses this computer (all users)</li> </ul> |              |
| ◯ Only for me (soapware)                                      |              |
|                                                               |              |
| InstallShield                                                 | ext > Cancel |

Fill out the user name and organization. If you want all users to be able to use SOAPwareXchange on this computer choose Anyone who uses this computer (all users). Then click Next.

| 🛱 DataManager - InstallShield Wizard                                                                               |        |
|----------------------------------------------------------------------------------------------------|--------|
| <b>Destination Folder</b><br>Click Next to install to this folder, or click Change to install to a different folde | er.    |
| Install DataManager to:<br>C:\Program Files\SOAPware\DataManager\                                                  | Change |
| InstallShield                                                                                                    | Cancel |

If you want to install the Data Manager program files to another location, click Change to do so. Click Next to move to the next step.

| 🕞 DataManager - InstallShield Wizard                                                                            |  |  |  |
|----------------------------------------------------------------------------------------------------|--|--|--|
| Ready to Install the Program The wizard is ready to begin installation.                                         |  |  |  |
| Click Install to begin the installation.                                                                        |  |  |  |
| If you want to review or change any of your installation settings, click Back. Click Cancel to exit the wizard. |  |  |  |
|                                                                                                    |  |  |  |
|                                                                                                    |  |  |  |
|                                                                                                    |  |  |  |
|                                                                                                    |  |  |  |
|                                                                                                    |  |  |  |
|                                                                                                    |  |  |  |
| < Back Install Cancel                                                                                           |  |  |  |

Click Install to begin the installation.

| Enter PostgreSQL Data Path |                                               |        |  |
|----------------------------|-----------------------------------------------|--------|--|
|                            | Enter PostgreSQL data path                    | ×      |  |
|                            | Example: c:\Program Files\postgresql\8.3\data | ОК     |  |
|                            |                                               | Cancel |  |
|                            | 0                                             |        |  |

You may be prompted to supply the SOAPware DataServer path. By default, this is C:\Program Files\PostgreSQL\8.3\data. On Windows Vista or 7, the default path is C:\Program Files (x86)\PostgreSQL\8.3\data. If you customized the location of the DataServer during the DataServer installation, insert this location to continue and then click OK.

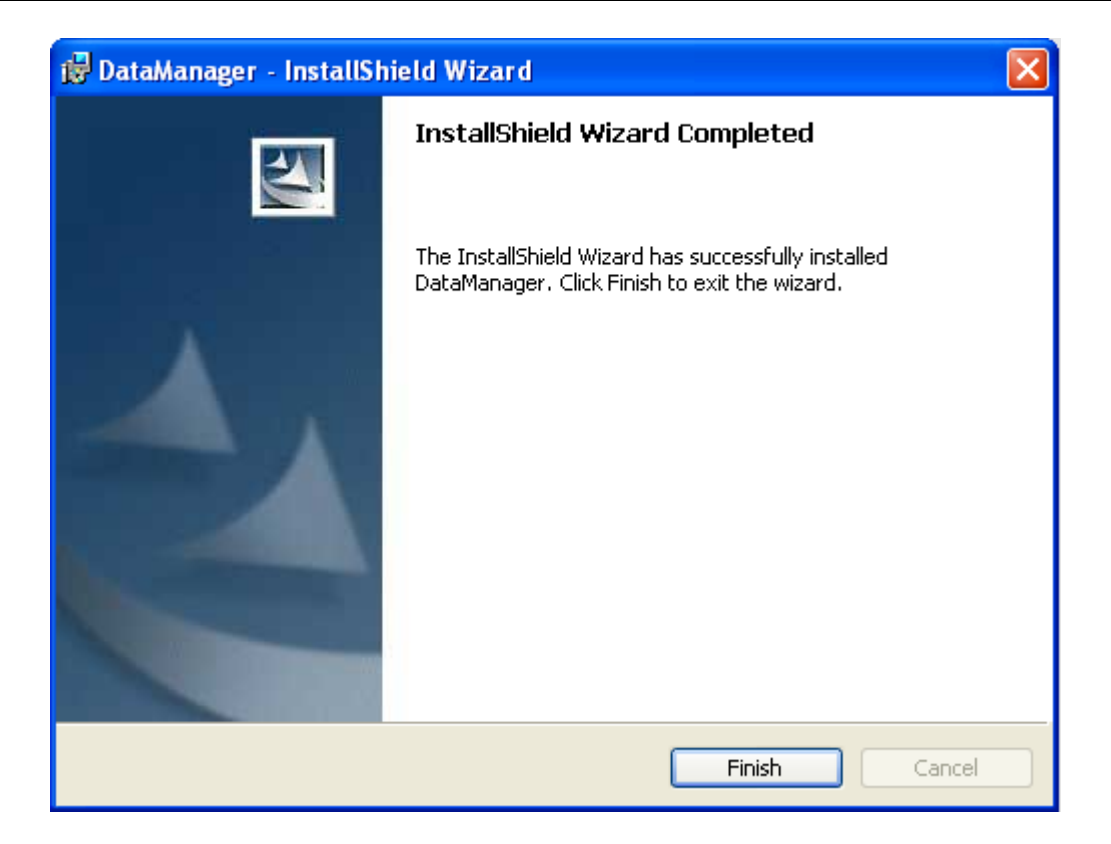

Click Finish. If you were using Data Manager 2010.2 or beyond previously, you are finished. If you were using Data Manager 2010.1 or lower before, make sure <u>these configuration changes</u> are completed. This lesson shows how to configure Data Manager 2010.3 or above. This needs to be done the first time after updating to 2010.3 or greater of Data Manager from a 2010.1 or lower version.

# Create the soapwaretemp folder

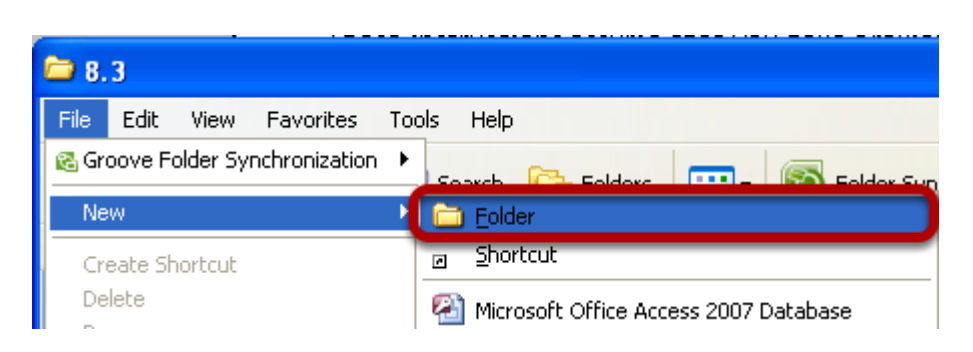

Open My Computer and browse to your data location. By default, this is C:\Program Files\PostgreSQL\8.3\, if you chose another location in the installer, go to that folder. Then go to File, New Folder. Name this folder soapwaretemp. So the folder path for soapwaretemp on a default data location would be C:\Program Files\PostgreSQL\8.3\soapwaretemp.

NOTE: For 64-bit systems, the PostgreSQL default data location will be in C:\Program Files (x86) instead.

# Set Permissions on soapwaretemp

| 8.3                                                                                                    |       |  |  |  |
|----------------------------------------------------------------------------------------------------|-------|--|--|--|
| File Edit View Favorites Tools Help                                                                                                    |       |  |  |  |
| Search 😥 Folders 🔝 Kolder Sync                                                                                                    |       |  |  |  |
| Address 🛅 C:\Program Files\PostgreSQL\8.3                                                                                                    | 🖌 🄁 🔁 |  |  |  |
| File a Soapwaretemp Projies ?X<br>General Sharing Security Customize                                                                                                    |       |  |  |  |
| Group or user names:<br>Group or user names:<br>Group or user names: |       |  |  |  |
| install man (DELLPRE 380\installman)   postgres (DELLPRE 380\postgres)   Power Users (DELLPRE 380\Power Users)   Installation Notes.rtf Rich Text Format                                                                                                    |       |  |  |  |
| Othe Permissions for postares Allow Depu                                                                                                    |       |  |  |  |
| Full Control     Image: Solution of the polysistic polysistic polysiste polysistic polysistic polysistic polysistic polysistic p                                                                                                    |       |  |  |  |
| Deta     Crossial Permissions       Soap     For special permissions or for advanced settings, click Advanced                                                                                                    |       |  |  |  |
| Date<br>Augu<br>OK Cancel Apply                                                                                                    |       |  |  |  |

Now that the folder is created, right click on soapwaretemp and go to Properties.

- 1. Click the Security tab.
- 2. Select the postgres user.
- 3. Check Full Control and then click Apply and OK.

NOTE: Windows Vista, 7 or Server 2008 users may need to click Edit Permissions on the Security tab before performing Step 2.

# Ensure Data locations are set correctly in Data Manager

| 🧠 SOAPware Data A | Aanager v2010.2.184.0 - localhost:5432(postgres) |         |
|-------------------|--------------------------------------------------|---------|
|                   |                                                  | Options |
| Backup            | Database Options                                 |         |
| Баскир            | Database Information                             |         |
|                   | Install Path C:\Program Files\PostgreSQL\8.3     | Browse  |
| Restore           | Data Path C:\Program Files\PostgreSQL\8.3\data   | Browse  |
|                   | Service Name pgsql-8.3                           |         |
| *                 | Service Account DELLPRE380\postgres              | ]       |
| Maintenance       | Backup                                           |         |
| Ö.                | Compress Backup                                  |         |
| Options           | Data Manager Password                            |         |
|                   | Change Password                                  |         |

Go to Start, Programs, SOAPware, SOAPware DataManager. Type in the database password and click Login. Click on Options. Verify that both the Install and Data path are correct. If you installed the database to another location, click Browse beside each necessary to change the path. Your Data Manager configuration is complete!